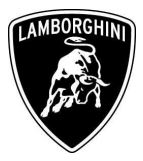

ToAll Lamborghini Dealers and Licensed Service Point .FromCustomer Service Department.SubjectEngine And Gearbox Software Upgrade.Group10.02.00Date01/06/12Pages45

## Subject

Engine and gearbox software upgrade.

## Model

Lamborghini Aventador LP-700 My 2012 from Vin CLA00091 to CLA00932

**Warning**: some vehicles included in this VIN range may not be affected, so check carefully on the Lamborghini WEB Portal ( at the section named VIN Info) if the cars in your workshop or in your eventual stock are effectively affected before performing any other operation.

#### Information to the field

As a continuous product monitoring, Automobili Lamborghini Spa has found that sporadically on some vehicles during the cold engine start-up the cam phase variators might sound noisy.

#### **Field solution**

Upgrade the engine and related gearbox software.

#### Warranty Claim data

The warranty reimbursement request for this rework action will be managed by the following standard Warranty Claim procedures.

| Campaign Code:               | L834-A.03.12                  |
|------------------------------|-------------------------------|
| <b>Campaign Description:</b> | Engine And Gearbox SW Upgrade |
| Cost Code:                   | 50                            |
| Component Code:              | CCA0312                       |
| Trouble Code:                | 220                           |
| Labour Code:                 | CCA0312100                    |
| Labour Time:                 | 1 h                           |
|                              |                               |

The information and procedures published below are strictly confidential and intended exclusively for authorized operators and individuals. All copyrights are the property of Automobili Lamborghini S.p.A based on copyright law. The company reserves the right to make updates and modifications. The reprinting, reproduction, forwarding to unauthorized people and/or to third parties and partial or entire translation thereof are prohibited without written authorization from Automobili Lamborghini S.p.A.

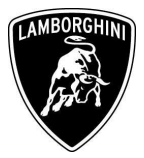

Fill out the Service and Recall Campaign section in the warranty booklet, which is shown in the figure below.

The information and procedures published below are strictly confidential and intended exclusively for authorized operators and individuals. All copyrights are the property of Automobili Lamborghini S.p.A based on copyright law. The company reserves the right to make updates and modifications. The reprinting, reproduction, forwarding to unauthorized people and/or to third parties and partial or entire translation thereof are prohibited without written authorization from Automobili Lamborghini S.p.A.

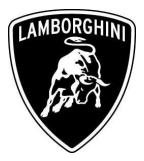

# **Workshop instructions**

**NOTE:** the instructions contained in this bullettin are based on version 19.52 of VAS-PC Lamborghini MY12 (see information bullettin BI.05.12).

Preliminary operations:

# Lamborghini Flash Container version1.03 download and installation procedure

| 1 | Connect your Lamborghini Diagnosis Tester to internet and log on the Lamborghini web portal.                                                               |                                                                                                    |  |  |  |  |  |
|---|----------------------------------------------------------------------------------------------------|----------------------------------------------------------------------------------------------------|--|--|--|--|--|
| 2 | Open the section Customer Service                                                                                                    | /Downloads/Diagnosis SW 2012                                                                                                    |  |  |  |  |  |
| 3 | Download the file "Lamborghini_f                                                                                                    | lash_container_v1_03.zip"                                                                                                    |  |  |  |  |  |
| 4 | Double click on the just<br>downloaded zip file and then<br>open the file<br>Lamborghini_Flash_Container_v<br>1_03.exe, as shown in the picture<br>beside. | WinZip - Lamborghini_Flash_Container_v1_03.zip         Ele       Actions Options Help         New       Open       Favorites       Add       Extract       View       CheckOut       Wizard         Name         Lamborghini_Flash_Container_v1_03.exe         Lamborghini_Flash_Container_v1_03.exe         Selected 0 files, 0 bytes |  |  |  |  |  |

The information and procedures published below are strictly confidential and intended exclusively for authorized operators and individuals. All copyrights are the property of Automobili Lamborghini S.p.A based on copyright law. The company reserves the right to make updates and modifications. The reprinting, reproduction, forwarding to unauthorized people and/or to third parties and partial or entire translation thereof are prohibited without written authorization from Automobili Lamborghini S.p.A.

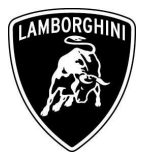

| 5 | Click on "Install" and wait that<br>the installation is completed. | Attemobili Lamborghini S.p.s.         Via Modesa 12 40019         S.Ageta Bolognese (Bo)<br>Laly       |
|---|--------------------------------------------------------------------|----------------------------------------------------------------------------------------------------|
| 6 | Click on "Finish" to exit.                                         | Antomobili Lemborghini S p.a.         Via Modera 12 40019         S. Ageta Bologuese (Bo)         Bark |

The information and procedures published below are strictly confidential and intended exclusively for authorized operators and individuals. All copyrights are the property of Automobili Lamborghini S.p.A based on copyright law. The company reserves the right to make updates and modifications. The reprinting, reproduction, forwarding to unauthorized people and/or to third parties and partial or entire translation thereof are prohibited without written authorization from Automobili Lamborghini S.p.A.

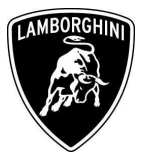

# Update procedure:

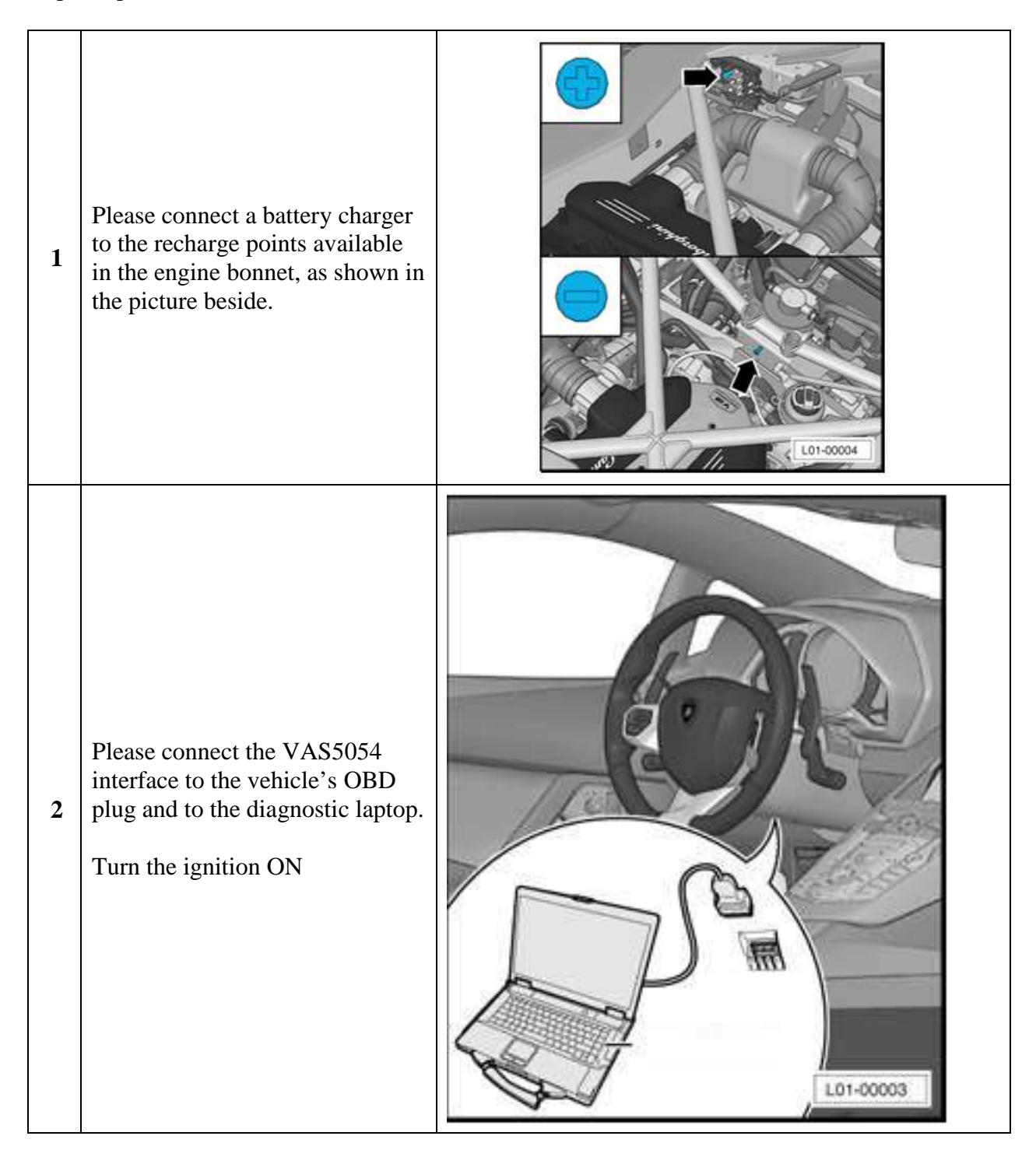

The information and procedures published below are strictly confidential and intended exclusively for authorized operators and individuals. All copyrights are the property of Automobili Lamborghini S.p.A based on copyright law. The company reserves the right to make updates and modifications. The reprinting, reproduction, forwarding to unauthorized people and/or to third parties and partial or entire translation thereof are prohibited without written authorization from Automobili Lamborghini S.p.A.

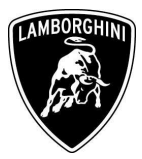

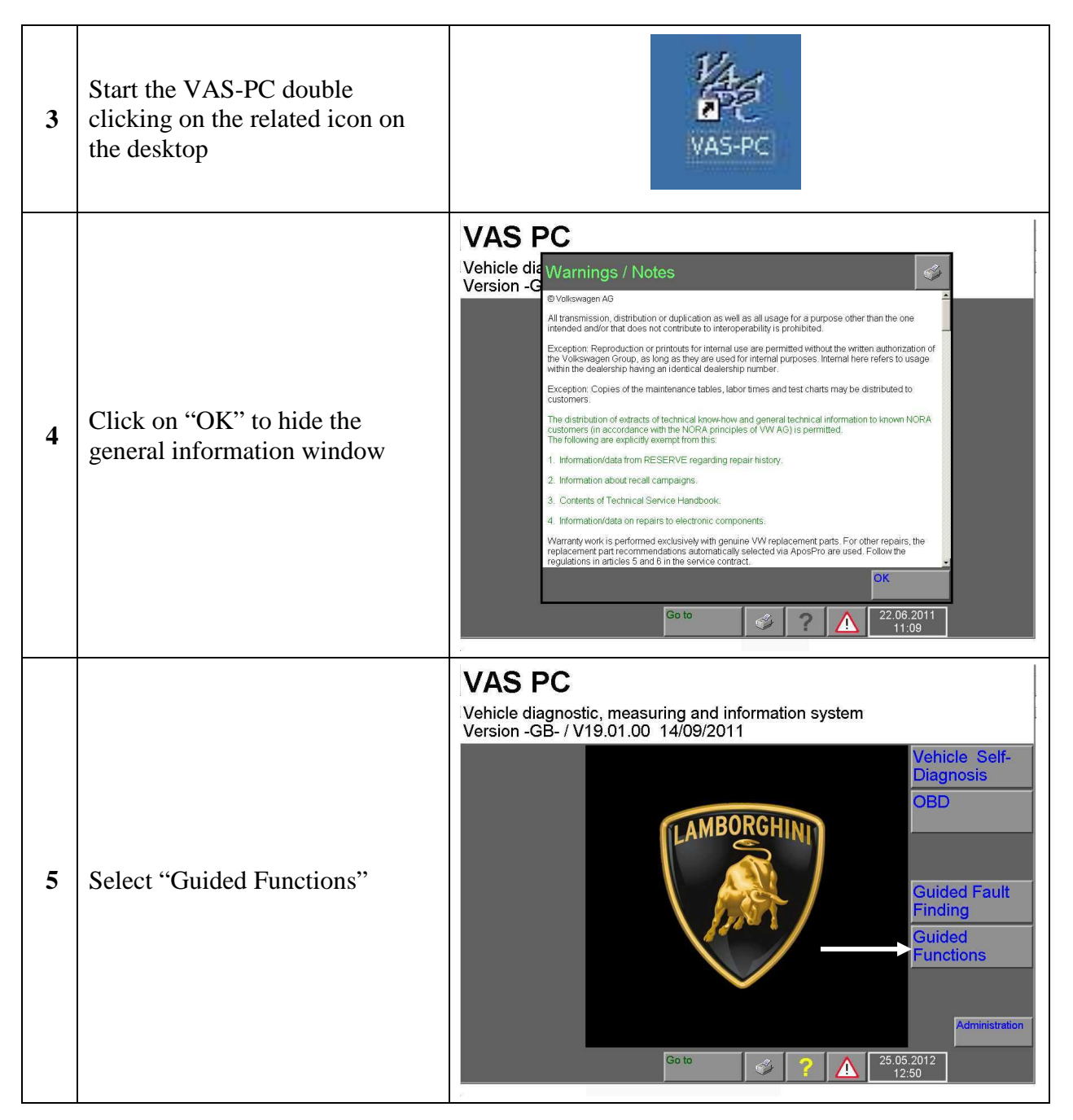

The information and procedures published below are strictly confidential and intended exclusively for authorized operators and individuals. All copyrights are the property of Automobili Lamborghini S.p.A based on copyright law. The company reserves the right to make updates and modifications. The reprinting, reproduction, forwarding to unauthorized people and/or to third parties and partial or entire translation thereof are prohibited without written authorization from Automobili Lamborghini S.p.A.

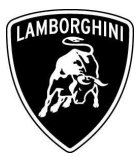

|   |                        | Guided Functions Please wait                                                                                                    |
|---|------------------------|----------------------------------------------------------------------------------------------------|
|   |                        | Vehicle Identification                                                                                                    |
| 6 | Click on "OK"          | Select bra       Note         Lamborgt       //05/2012         To establish communication with the vehicle a bluetooth connection to a suitable remote diagnosis head is required. Please ensure the connection has been established. |
|   |                        | Operating mode Go to Control 25.05.2012<br>Control 12.60<br>Guided Functions                                                                                                    |
|   |                        | Vehicle Identification Select brand                                                                                                    |
| 7 | Click on "Lamborghini" | Operating mode         Go to                17.05.2012<br>18:04                                                                                                    |

The information and procedures published below are strictly confidential and intended exclusively for authorized operators and individuals. All copyrights are the property of Automobili Lamborghini S.p.A based on copyright law. The company reserves the right to make updates and modifications. The reprinting, reproduction, forwarding to unauthorized people and/or to third parties and partial or entire translation thereof are prohibited without written authorization from Automobili Lamborghini S.p.A.

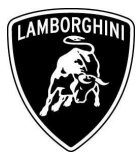

| 8 | Confirm the vehicle<br>identification data shown on the<br>upper right clicking on | Guided Functions       Lambordhini       V19.52.00.03/05/2012         Vehicle Identification       Aventador LP700-4         2012 (C)       Coupe         6.51 V12 MPI / 515 KW         Press ">" button to confirm that the vehicle identification was         performed correctly         Press "       button to go back step by step.         The "Go to" button and the "Cancel" selection lead to the "Select         brand" screen.         The "Go to" button and the "End" selection lead to the Start screen.                                                                                                    |
|---|------------------------------------------------------------------------------------|----------------------------------------------------------------------------------------------------|
| 9 | Scroll down the ECU list and<br>select "Software Version<br>Management"            | Guided Functions       Lamborghini       V19.52.00       03/05/2012         Functions       Aventador LP700-4         Selecting vehicle system or function       Coupe         6.51       V12 MPI / 515 KW         05 - Access and Start authorization   J393         09 - Electronic central electrics   J519         10 - Parallel parking assistance   J446         16 - Steering wheel electronics   J527         17 - Instrument cluster   J285         19 - Data Bus On Board Diagnostic Interface   J533         56 - Radio   R         5F - Information electronics 1 (LIS)   J794         6C - Rear view camera system   J772         ** - Functions, component protection         ** - Functions, component protection         ** - Functions, component (SVM)         Documents, vehicle information         Service work         Operating mode         Vehicle system |

The information and procedures published below are strictly confidential and intended exclusively for authorized operators and individuals. All copyrights are the property of Automobili Lamborghini S.p.A based on copyright law. The company reserves the right to make updates and modifications. The reprinting, reproduction, forwarding to unauthorized people and/or to third parties and partial or entire translation thereof are prohibited without written authorization from Automobili Lamborghini S.p.A.

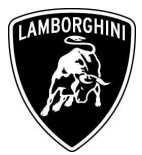

| 10 | Select "SVM – Direct input:<br>SVM code for problem related<br>update" and click on to<br>add the program into the test<br>plan. | Guided Functions       Lamborghini       V19.52.00       03/05/2012         Functions       Aventador LP700-4         Selecting vehicle system or function       Coupe         6.51       V12 MPI / 515 KW         Software Versions Management (SVM)         SVM - Specified/actual comparison         SVM - Direct input: SVM code for problem-related update         SVM - Direct input: SVM code for vehicle modification         Check SVM communication         SF - Information electronics, reset fault memory         Erase fault memory - overall system         update programming (beta version)         parameter setting (beta version)         parameter setting (beta version) |
|----|----------------------------------------------------------------------------------------------------|----------------------------------------------------------------------------------------------------|
| 11 | Run the program clicking on                                                                                                    | Guided Functions       Lamborghini       V19.52.00       03/05/2012         Test Plan       Aventador LP700-4       2012 (C)         Coupe       6.51       V12 MPI / 515 KW         -       SVM - Direct input: SVM code for problem-related update                                                                                                    |

The information and procedures published below are strictly confidential and intended exclusively for authorized operators and individuals. All copyrights are the property of Automobili Lamborghini S.p.A based on copyright law. The company reserves the right to make updates and modifications. The reprinting, reproduction, forwarding to unauthorized people and/or to third parties and partial or entire translation thereof are prohibited without written authorization from Automobili Lamborghini S.p.A.

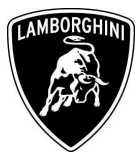

| 12 | Click on the grey bar to enter the SVM code                    | Guided Functions       Lamborghini       V19.52.00       03/05/2012         Function Test       Aventador LP700-4       2012 (C)         Problem related hardware and software       Coupe       6.51       V12 MPI / 515 KW         Entering SVM code       Software Version Management (SVM)       I.Function         You have selected the program for problem related updates.       I.Function       I.Function         - Enter the required SVM code.       Software       Software         Image: Note The appropriate SVM code can be found in the Uniform modies       Press here to display input keys       Input keys         Image: Operating mode       Co to       Image: Operating mode       Image: Operating mode       Image: Operating mode                                                                                                    |
|----|----------------------------------------------------------------|----------------------------------------------------------------------------------------------------|
| 13 | Enter the code <b>L834A0312</b><br>then click on to<br>confirm | Guided Functions       Lamborghini       V19.52.00       03/05/2012         Function Test       Aventador LP700-4       2012 (C)         Problem related hardware and software       Coupe       6.51       V12 MPI / 515 KW         I       I       I       I       I       I       I       I         I       I< |

The information and procedures published below are strictly confidential and intended exclusively for authorized operators and individuals. All copyrights are the property of Automobili Lamborghini S.p.A based on copyright law. The company reserves the right to make updates and modifications. The reprinting, reproduction, forwarding to unauthorized people and/or to third parties and partial or entire translation thereof are prohibited without written authorization from Automobili Lamborghini S.p.A.

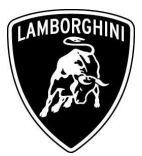

| 14 | Confirm that the inserted code is<br>correct clicking on "Yes"                  | Guided Functions       Lamborghini       V19.52.00 03/05/2012         Function Test       Aventador LP700-4         2012 (C)       Coupe         update       6.51 V12 MPI / 515 KW         Entering SVM code       Image: State of the second second s |
|----|---------------------------------------------------------------------------------|----------------------------------------------------------------------------------------------------|
| 15 | Click on "Done" to start the data<br>acquisition from all the vehicle's<br>ECUs | Guided Functions       Lamborghini       V19.52.00 03/05/2012         Function Test       Aventador LP700-4         Problem related hardware and software       Coupe         update       6.51 V12 MPI / 515 KW         SVM code evaluation       - Connect the a charge to the vehicle.         • Caution       - Connect the a charge to the vehicle.         • Caution       An adequate battery voltage is essential while running Software Version Management (SVM). If this is not ensured, and a program update is aborted due to inadequate battery voltage, a defect in the control unit concerned may result.         • Operating mode       Go to       ? (A) 17.05.2012 18:11                                                                                                    |

The information and procedures published below are strictly confidential and intended exclusively for authorized operators and individuals. All copyrights are the property of Automobili Lamborghini S.p.A based on copyright law. The company reserves the right to make updates and modifications. The reprinting, reproduction, forwarding to unauthorized people and/or to third parties and partial or entire translation thereof are prohibited without written authorization from Automobili Lamborghini S.p.A.

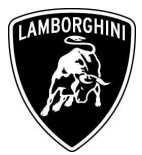

| 16 | Wait until the data acquisition<br>from all control modules is<br>completed.                                                                                                    | Guided Functions<br>Function Test<br>Reading control module data<br>1 - reading identification<br>The identification data are read from<br>following control unit:<br>02 - Transmission electronics<br>Number of control modules read:<br>2 of 23<br>Please wait, the VAS 505x will auto<br>continue<br>OVT. 3<br>Correnting mode<br>Go to                                                                                                    | Lamborghini       V19.52.00 03/05/2012         Aventador LP700-4         2012 (C)         Coupe         6.51 V12 MPI / 515 KW         m the         1. Function         28.5WM code         for problem-relation         23.1T.         23.1T.     |
|----|----------------------------------------------------------------------------------------------------|----------------------------------------------------------------------------------------------------|----------------------------------------------------------------------------------------------------|
| 17 | For the online authentication a<br>valid GeKo account is necessary.<br><u>Be sure that your internet</u><br><u>connection is working properly.</u><br>Click on "Done" to access the<br>Login window | Guided Functions<br>Function Test<br>Evaluation of received data<br>Online connection setup<br>Next, the identification data readout<br>transmitted to the Software Version<br>Management (SVM).<br>For this, the Vehicle Diagnostic Test<br>an online connection.<br>- Connect Vehicle Diagnostic Test<br>respective hardware to your online<br>- Press <done> button after the or<br/>connection has been established.<br/>your User ID (GEKO User) using t</done> | Lamborghini V19.52.00 03/05/2012<br>Aventador LP700-4<br>2012 (C)<br>Coupe<br>6.5I V12 MPI / 515 KW<br>t will be<br>1. Function<br>description<br>ster requires<br>er with<br>network.<br>hline<br>Then enter<br>the screen<br>17.05 2012<br>18:15 |

The information and procedures published below are strictly confidential and intended exclusively for authorized operators and individuals. All copyrights are the property of Automobili Lamborghini S.p.A based on copyright law. The company reserves the right to make updates and modifications. The reprinting, reproduction, forwarding to unauthorized people and/or to third parties and partial or entire translation thereof are prohibited without written authorization from Automobili Lamborghini S.p.A.

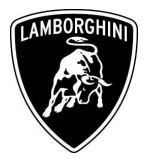

|    | Insert your GeKo user name in<br>the field "Login" and the pin                                                                                                    | Enter Login<br>Login<br>Password<br>0 1 2 3 4 5 6                                             | 7                                                                                                    | 8                                                                | 9                                                     |                                        |                                                                                             |                                                                                                    |                                                   |                                                                   |                                                |
|----|----------------------------------------------------------------------------------------------------|-----------------------------------------------------------------------------------------------|----------------------------------------------------------------------------------------------------|------------------------------------------------------------------|-------------------------------------------------------|----------------------------------------|---------------------------------------------------------------------------------------------|----------------------------------------------------------------------------------------------------|---------------------------------------------------|-------------------------------------------------------------------|------------------------------------------------|
| 18 | 1324 + current 6 digit code<br>displayed on your GeKo token in                                                                                                    | A                                                                                             | B                                                                                                    | C                                                                | D                                                     | E                                      | F                                                                                           | G                                                                                                    | ·<br>H                                            | 1                                                                 | J                                              |
|    | the field Password.<br>Then confirm clicking on OK                                                                                                    | κ                                                                                             | L                                                                                                    | М                                                                | N                                                     | 0                                      | Ρ                                                                                           | Q                                                                                                    | R                                                 | S                                                                 | Т                                              |
|    |                                                                                                    | С                                                                                             | U                                                                                                    | V                                                                | W                                                     | X                                      | Y                                                                                           | Z                                                                                                    |                                                   | •                                                                 | Q                                              |
|    |                                                                                                    | Cancel                                                                                        | erating mod                                                                                                    | 4                                                                | Goto                                                  | »                                      |                                                                                             |                                                                                                    | 23.06.2                                           | ок<br>2011                                                        |                                                |
|    |                                                                                                    |                                                                                               |                                                                                                    |                                                                  |                                                       |                                        |                                                                                             | <u> </u>                                                                                                    | 16:2                                              | 0                                                                 |                                                |
| 19 | The communication is then<br>established with the central<br>server.<br>At the end of communication<br>you will receive the feedback as<br>in the picture beside.<br>Click on "Done" | Guided<br>Function<br>Update<br>Result<br>Softwa<br>- It is p<br>perform<br>- Press<br>module | Function<br>Test<br>program<br>:<br>are to b<br>ossible<br>ned on t<br>the <d<br>is the <d< th=""><th>s<br/>ming<br/>be upda<br/>that up<br/>2 contro<br/>cone&gt; I<br/>equire</th><th>ated ha<br/>odate pr<br/>ol modu<br/>outton t<br/>a chang</th><th>ogrami<br/>les.<br/>o displa<br/>ge or te</th><th>Lambor<br/>Aventad<br/>2012 (C<br/>Coupe<br/>6.51 V12<br/>n detect<br/>ming m<br/>ay the c<br/>ist.</th><th>ghini<br/>dor LP70<br/>2 MPI / 5<br/>2 <b>MPI / 5</b><br/>2 <b>MPI / 5</b><br/>2 <b>MPI / 5</b><br/>2 <b>MPI / 5</b></th><th>V19.5<br/>0-4<br/>15 KW<br/>Done<br/>17.05.2<br/>18:11</th><th>2.00 03/<br/>def<br/>def<br/>2.8<br/>for<br/>1.f.<br/>for<br/>2.8<br/>for</th><th>unction<br/>cription<br/>VM code<br/>problem-rela</th></d<></d<br> | s<br>ming<br>be upda<br>that up<br>2 contro<br>cone> I<br>equire | ated ha<br>odate pr<br>ol modu<br>outton t<br>a chang | ogrami<br>les.<br>o displa<br>ge or te | Lambor<br>Aventad<br>2012 (C<br>Coupe<br>6.51 V12<br>n detect<br>ming m<br>ay the c<br>ist. | ghini<br>dor LP70<br>2 MPI / 5<br>2 <b>MPI / 5</b><br>2 <b>MPI / 5</b><br>2 <b>MPI / 5</b><br>2 <b>MPI / 5</b> | V19.5<br>0-4<br>15 KW<br>Done<br>17.05.2<br>18:11 | 2.00 03/<br>def<br>def<br>2.8<br>for<br>1.f.<br>for<br>2.8<br>for | unction<br>cription<br>VM code<br>problem-rela |

The information and procedures published below are strictly confidential and intended exclusively for authorized operators and individuals. All copyrights are the property of Automobili Lamborghini S.p.A based on copyright law. The company reserves the right to make updates and modifications. The reprinting, reproduction, forwarding to unauthorized people and/or to third parties and partial or entire translation thereof are prohibited without written authorization from Automobili Lamborghini S.p.A.

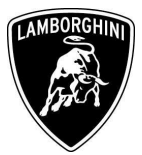

| 20 | The flash data containers are<br>already saved on the diagnostic<br>laptop.<br>Press "Done" | Guided Functions       Lamborghini       V19.52.00         Function Test       Aventador LP700-4         Update programming       Coupe         6.51 V12 MPI / 515 KW         Result         Image: the second second seco | 03/05/2012<br>1-Function<br>description<br>2.SVM code<br>for problem-rela |
|----|---------------------------------------------------------------------------------------------|----------------------------------------------------------------------------------------------------|---------------------------------------------------------------------------|
| 21 | Press "Done" to download the<br>necessary data about the flash<br>containers.               | Guided Functions       Lamborghini       V19.52.00         Function Test       Aventador LP700-4         2012 (C)       Coupe         6.51 V12 MPI / 515 KW         Result         Before the control modules on which an update programming is possible can be displayed, all data required for the updates must first be determined.         This procedure may take a few seconds.         - Press <done> button to start the data acquisition.</done>                                                                                                    | 03/05/2012<br>1-Function<br>description<br>2.SVM code<br>for problem-rela |

The information and procedures published below are strictly confidential and intended exclusively for authorized operators and individuals. All copyrights are the property of Automobili Lamborghini S.p.A based on copyright law. The company reserves the right to make updates and modifications. The reprinting, reproduction, forwarding to unauthorized people and/or to third parties and partial or entire translation thereof are prohibited without written authorization from Automobili Lamborghini S.p.A.

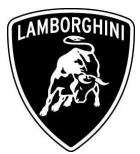

| 22 | Click on "Done"                                                                                                    | Guided Functions<br>Function Test<br>Update programming<br>Loading flash data container<br>In the following 2 control modules<br>on which an update programming of<br>performed using the Vehicle Diagn<br>- Choose how to update the contro<br>based on the listing.<br>- 1st Option: each update program<br>individually started by means of con<br>(pressing a button).<br>- 2nd Option: all update programm<br>performed without interruptions<br>Go to | Lamborghini V19.52.00 03/05/2012<br>Aventador LP700-4<br>2012 (C)<br>Coupe<br>6.5I V12 MPI / 515 KW<br>will be listed<br>can be<br>ostic Tester .<br>I modules<br>ming can be<br>nfirmation<br>ings can be<br>17.05.2012<br>18.17                            |
|----|----------------------------------------------------------------------------------------------------|----------------------------------------------------------------------------------------------------|----------------------------------------------------------------------------------------------------|
| 23 | Depending on the market and<br>according to car's equipment,<br>new engine software part<br>number and version will be<br><b>470909049A; U008</b><br>or<br><b>470909049B; V008</b><br>or<br><b>470909049B; Z008</b><br>Click on "Done" | Guided Functions<br>Function Test<br>Update programming<br>Displaying possible update programm<br>An update programming is sugges<br>control module 01 - Engine electro<br>The new software part number; ver<br>control module is:<br>470909049A ; U008<br>- Press <done> to continue the pro-<br/>Operating mode<br/>Go to</done>                                                                                                    | Lamborghini       V19.52.00 03/05/2012         Aventador LP700-4         2012 (C)         Coupe         6.51 V12 MPI / 515 KW         ing         ted for the mics         1.Function         rsion for this         ogram.         25.05.2012         10:54 |

The information and procedures published below are strictly confidential and intended exclusively for authorized operators and individuals. All copyrights are the property of Automobili Lamborghini S.p.A based on copyright law. The company reserves the right to make updates and modifications. The reprinting, reproduction, forwarding to unauthorized people and/or to third parties and partial or entire translation thereof are prohibited without written authorization from Automobili Lamborghini S.p.A.

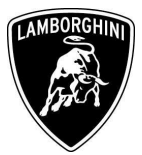

| 24 | The new gearbox software part<br>number and version will be<br><b>470927156; 0903</b><br>Press "Done" to continue. | Guided Functions<br>Function Test<br>Update programming<br>Displaying possible update programm<br>An update programming is sugges<br>control module 02 - Transmission<br>The new software part number; ver<br>control module is:<br>470927156 ; 0903<br>- Press <done> to continue the pro-</done>    | Lamborghini       V19.52.00 03/05/2012         Aventador LP700-4         2012 (C)         Coupe         6.51 V12 MPI / 515 KW         ing         ted for the         electronics         rsion for this         ogram.         Image: Comparison of the state of the state of the st |
|----|----------------------------------------------------------------------------------------------------|----------------------------------------------------------------------------------------------------|----------------------------------------------------------------------------------------------------|
| 25 | Select the option no.2 "Perform<br>update programming on all<br>control modules without<br>interruption"           | Guided Functions<br>Function Test<br>Update programming<br>Displaying possible update programm<br>How should the previously liste<br>programmings be performed?<br>1. Offer selection to start each upd<br>programming manually.<br>2. Perform update programming or<br>modules without interruption. | Lamborghini       V19.52.00 03/05/2012         Aventador LP700-4         2012 (C)         Coupe         6.5I V12 MPI / 515 KW         ing         d update         -2-         description         2.5VM code         for problem-relation         ate         ate         all control         17.05.2012         18:20                                                                                                    |

The information and procedures published below are strictly confidential and intended exclusively for authorized operators and individuals. All copyrights are the property of Automobili Lamborghini S.p.A based on copyright law. The company reserves the right to make updates and modifications. The reprinting, reproduction, forwarding to unauthorized people and/or to third parties and partial or entire translation thereof are prohibited without written authorization from Automobili Lamborghini S.p.A.

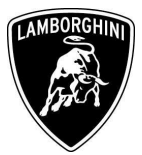

| 26 | Click on "Done" to start the<br>flash update for both ECUs             | Guided Functions<br>Function Test<br>Update programming<br>Displaying possible update programm<br>In the following all update programm<br>previously listed control modules wi<br>performed without interruption.<br>- Press <b><done></done></b> button to start upd<br>programming.<br>Operating mode<br>Go to | Lamborghini     V19.52.00     03/05/2012       Aventador LP700-4     2012 (C)       Coupe     6.51 V12 MPI / 515 KW       ing     Inings of the       II be     I.Function       ate     2.SVM code       for problem-relate       It is 20     17.05.2012 |
|----|------------------------------------------------------------------------|----------------------------------------------------------------------------------------------------|----------------------------------------------------------------------------------------------------|
| 27 | Wait until the update<br>programming of the engine ECU<br>is completed | Guided Functions<br>Function Test<br>Update programming<br>Job will be performed                                                                                                    | Lamborghini V19.52.00 03/05/2012<br>Aventador LP700-4<br>2012 (C)<br>Coupe<br>6.5I V12 MPI / 515 KW                                                                                                    |

The information and procedures published below are strictly confidential and intended exclusively for authorized operators and individuals. All copyrights are the property of Automobili Lamborghini S.p.A based on copyright law. The company reserves the right to make updates and modifications. The reprinting, reproduction, forwarding to unauthorized people and/or to third parties and partial or entire translation thereof are prohibited without written authorization from Automobili Lamborghini S.p.A.

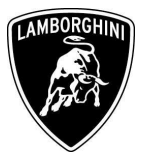

| 28 | Once the update programming<br>has been completed successfully<br>a feedback as in the picture<br>beside is displayed.<br>Press "Done" to start the update<br>programming of the gearbox<br>ECU.<br>If the update programming has<br>not been completed or has been<br>unsuccessful:<br>- turn the ignition OFF<br>- wait 1 minute before<br>turning the ignition ON<br>again<br>- if offered by the<br>program: select "Repeat"<br>to retry the update<br>programming, otherwise<br>repeat the procedure<br>from step <b>11</b> | Guided Functions       Lamborghini       V19.52.00 03/05/2012         Function Test       Aventador LP700-4         2012 (C)       Coupe         6.51 V12 MPI / 515 KW         1 - Update programming - 01         The update programming on control module 01 -         Engine electronics was successful.         - Press <done> to continue the program.         Image: Complexity of the programmed of the program.         Image: Operating mode         Co to         Image: Co to         Image: Co t</done> |
|----|----------------------------------------------------------------------------------------------------|----------------------------------------------------------------------------------------------------|
| 29 | Wait until the update<br>programming of the gearbox<br>ECU is completed.                                                                                                    | Guided Functions Lamborghini V19.52.00 03/05/2012 Aventador LP700-4 2012 (C) Coupe 6.5I V12 MPI / 515 KW Job will be performed 0 % 16 100 %                                                                                                    |

The information and procedures published below are strictly confidential and intended exclusively for authorized operators and individuals. All copyrights are the property of Automobili Lamborghini S.p.A based on copyright law. The company reserves the right to make updates and modifications. The reprinting, reproduction, forwarding to unauthorized people and/or to third parties and partial or entire translation thereof are prohibited without written authorization from Automobili Lamborghini S.p.A.

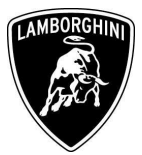

| 30 | <ul> <li>Once the update programming has been completed successfully a feedback as in the picture beside is displayed.</li> <li>Press "Done" to continue.</li> <li>If the update programming has not been completed or has been unsuccessful: <ul> <li>turn the ignition OFF</li> <li>wait 1 minute before turning the ignition ON again</li> <li>if offered by the program: select "Repeat" to retry the update programming, otherwise repeat the procedure from step 12</li> </ul> </li> </ul> | Guided Functions Function Test Update programming 1 - Update programming - 02 The update programming on contro Transmission electronics was suc - Press <b><done></done></b> to continue the pro Operating mode Co to | Lamborghini V19.52.00 03/05/2012<br>Aventador LP700-4<br>2012 (C)<br>Coupe<br>6.5I V12 MPI / 515 KW<br>ol module 02 -<br>ccessful.<br>ogram.<br>2.SVM code<br>for problem-rela<br>Reduce data                                                                                                    |
|----|----------------------------------------------------------------------------------------------------|----------------------------------------------------------------------------------------------------|----------------------------------------------------------------------------------------------------|
| 31 | In the following an ignition OFF<br>– ON cycle is necessary to<br>restart both the ECU.<br>Press "Done" to continue.                                                                                                    | Guided Functions Function Test Update programming Terminal 15 selection In the following it is necessary to so ignition off and on Press the Done button and follow instructions. Operating mode Go to                | Lamborghini       V19.52.00 03/05/2012         Aventador LP700-4       2012 (C)         Coupe       6.51 V12 MPI / 515 KW         witch the       Done         1.Function       1.Function         2.SVM code       for problem-relation         2.SVM code       for problem-relation         2.SVM code       for problem-relation         2.SVM code       for problem-relation         2.SVM code       for problem-relation |

The information and procedures published below are strictly confidential and intended exclusively for authorized operators and individuals. All copyrights are the property of Automobili Lamborghini S.p.A based on copyright law. The company reserves the right to make updates and modifications. The reprinting, reproduction, forwarding to unauthorized people and/or to third parties and partial or entire translation thereof are prohibited without written authorization from Automobili Lamborghini S.p.A.

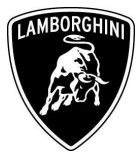

|    |                                                                                   | Guided Functions<br>Function Test<br>Update programming<br>Terminal 15<br>All suggested update programming                                                                                                    | Lamborghini V19.52.00 03/05/2012<br>Aventador LP700-4<br>2012 (C)<br>Coupe<br>6.5I V12 MPI / 515 KW                                                                                                  |
|----|-----------------------------------------------------------------------------------|----------------------------------------------------------------------------------------------------|----------------------------------------------------------------------------------------------------|
| 32 | Switch the ignition OFF.                                                          | <ul> <li>worked off. It is necessary to switc off and on.</li> <li>Switch ignition off.</li> <li>The VAS 505x continues automatic ignition is switched off.</li> <li><i>Note</i></li> <li><i>If the VAS 505x does not continue switching the ignition off, press the</i></li> <li>Operating mode</li> </ul> | after         >-button.         25.06.2012         1.Function         1.Function         2.SVM code         for problem relation                                                                     |
| 33 | Wait 1 minute before<br>switching the ignition back ON<br>again.<br>Then press on | Guided Functions<br>Function Test<br>Update programming<br>Terminal 15<br>- Switch ignition on again.<br>The VAS 505x will automatically co<br>the ignition is switched on.<br>Note<br>If the VAS 505x does not continue<br>switching the ignition on, press the                                            | Lamborghini       V19.52.00 03/05/2012         Aventador LP700-4         2012 (C)         Coupe         6.51 V12 MPI / 515 KW         Intinue after         2.5W code         after         -button. |

The information and procedures published below are strictly confidential and intended exclusively for authorized operators and individuals. All copyrights are the property of Automobili Lamborghini S.p.A based on copyright law. The company reserves the right to make updates and modifications. The reprinting, reproduction, forwarding to unauthorized people and/or to third parties and partial or entire translation thereof are prohibited without written authorization from Automobili Lamborghini S.p.A.

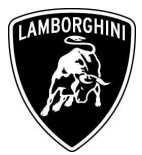

| 34 | Press "Done"                          | Guided Functions<br>Function Test<br>Software Version Management (SVM)<br>Action evaluation<br>The program for Software Version<br>(SVM) was performed.<br>All necessary actions on the vehicl<br>completed before proceeding.                                                                                                    | Lamborghini V19.52.00 03/05/2012<br>Aventador LP700-4<br>2012 (C)<br>Coupe<br>6.5I V12 MPI / 515 KW<br>Management Done I.Function<br>description<br>e need to be 25.05.2012<br>Management 25.05.2012<br>Management 25.05.2012                                       |
|----|---------------------------------------|----------------------------------------------------------------------------------------------------|----------------------------------------------------------------------------------------------------|
| 35 | Press "Done" to start the data report | Guided Functions<br>Function Test<br>Software Version Management (SVM)<br>Documenting actual status<br>The following feedback is sent to th<br>Version Management (SVM) to doo<br>changes in the vehicle.<br>Note<br>If one of the changes listed below if<br>the automatic feedback report, the<br>program for Software Version Mar<br>(SVM) must be restarted, with the<br>SVM code, to report back the new<br>and software versions as well as of<br>parameter settings to Software Ver<br>So to | Lamborghini V19.52.00 03/05/2012<br>Aventador LP700-4<br>2012 (C)<br>Coupe<br>6.5I V12 MPI / 515 KW<br>ne Software<br>cument   I Function<br>description<br>2.5W code<br>for problem:rela<br>relevant<br>aggement<br>associated<br>r hardware<br>codes and<br>proin |

The information and procedures published below are strictly confidential and intended exclusively for authorized operators and individuals. All copyrights are the property of Automobili Lamborghini S.p.A based on copyright law. The company reserves the right to make updates and modifications. The reprinting, reproduction, forwarding to unauthorized people and/or to third parties and partial or entire translation thereof are prohibited without written authorization from Automobili Lamborghini S.p.A.

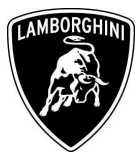

| 36 | Wait until the data acquisition<br>from all the control modules is<br>completed                                                                                                    | Guided Functions         Function Test         Reading control module data         1 - reading identification         The identification data are read from following control unit:         15 - Airbag         Number of control modules read:         10 of 23         Please wait, the VAS 505x will autocontinue         Out.       11 | Lamborghini V19.52.00 03/05/2012<br>Aventador LP700-4<br>2012 (C)<br>Coupe<br>6.5I V12 MPI / 515 KW<br>1 Function<br>description<br>2.SVM code<br>for problem-rela<br>matically<br>23 \T.<br>23 \T.<br>25.05.2012<br>11:23 |
|----|----------------------------------------------------------------------------------------------------|----------------------------------------------------------------------------------------------------|----------------------------------------------------------------------------------------------------|
| 37 | Once the data report has been<br>sent to the servers a feedback as<br>in the picture beside is displayed.<br>The software update of engine<br>and gearbox ECU has been<br>completed successfully and all<br>the information have been stored<br>in the system.<br>Press on "Done" | Guided Functions<br>Function Test<br>Evaluation of received data<br>Notification code evaluation<br>Vehicle conversion/update has b<br>successfully performed. The cha<br>been stored in the system.<br>Thank you.                                                                                                    | Lamborghini     V19.52.00 03/05/2012       Aventador LP700-4       2012 (C)       Coupe       6.51 V12 MPI / 515 KW         Pone       Inges have       2.5VM code       Corproblem-relation                               |

The information and procedures published below are strictly confidential and intended exclusively for authorized operators and individuals. All copyrights are the property of Automobili Lamborghini S.p.A based on copyright law. The company reserves the right to make updates and modifications. The reprinting, reproduction, forwarding to unauthorized people and/or to third parties and partial or entire translation thereof are prohibited without written authorization from Automobili Lamborghini S.p.A.

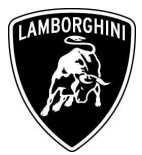

| 38 | Press on "Done" to exit the program                            | Guided Functions<br>Function Test<br>Software Version Management (SVM)<br>Action evaluation<br>The program for Software Version<br>(SVM) was performed.<br>All necessary actions on the vehicle<br>completed before proceeding. | Lamborghini       V19.52.00 03/05/2012         Aventador LP700-4         2012 (C)         Coupe         6.51 V12 MPI / 515 KW         Management         Done         I.Function         description         2 SVM code         for problem-relation         e need to be         25 05.2012         1.1:17 |
|----|----------------------------------------------------------------|----------------------------------------------------------------------------------------------------|----------------------------------------------------------------------------------------------------|
| 39 | Go back to the Software Version<br>Management menu clicking on | Guided Functions Test Plan OK SVM - Direct input: SVM code f                                                                                                    | Lamborghini V18.41.00 20/07/2011<br>Aventador LP700-4<br>2012 (C)<br>Coupe<br>6.5I V12 MPI / 515 KW<br>for problem-related update                                                                                                    |

The information and procedures published below are strictly confidential and intended exclusively for authorized operators and individuals. All copyrights are the property of Automobili Lamborghini S.p.A based on copyright law. The company reserves the right to make updates and modifications. The reprinting, reproduction, forwarding to unauthorized people and/or to third parties and partial or entire translation thereof are prohibited without written authorization from Automobili Lamborghini S.p.A.

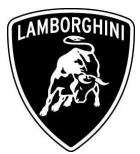

|    |                                                                                                    | Quided Eurotions Lamborghini V18 41.00 2                                                                                                    | 0/07/2011 |
|----|----------------------------------------------------------------------------------------------------|----------------------------------------------------------------------------------------------------|-----------|
| 40 | Select and run the program<br>"Erase fault memory – overall<br>systems" to clear all the faults<br>stored because of the software<br>update. | Functions       Aventador LP700-4<br>2012 (C)<br>Coupe<br>6.51 V12 MPI / 515 KW         Selecting vehicle system or function       6.51 V12 MPI / 515 KW         Software Versions Management (SVM)       SVM - Specified/actual comparison<br>SVM - Direct input: SVM code for problem-related update<br>SVM - Direct input: SVM code for vehicle modification<br>Check SVM communication<br>5E - Information electronics, reset fault<br>rease fault memory - overall system<br>update programming (beta version)<br>parameter setting (beta version) |           |
| 41 | Execute the program "Erase fault memory – overall system" clicking on                                                                        | Guided Functions       Lamborghini       V19.52.00 0         Test Plan       Aventador LP700-4         2012 (C)       Coupe         Coupe       6.51 V12 MPI / 515 KW         OK       SVM - Direct input: SVM code for problem-related update         -       Erase fault memory - overall system                                                                                                    | 3/05/2012 |

The information and procedures published below are strictly confidential and intended exclusively for authorized operators and individuals. All copyrights are the property of Automobili Lamborghini S.p.A based on copyright law. The company reserves the right to make updates and modifications. The reprinting, reproduction, forwarding to unauthorized people and/or to third parties and partial or entire translation thereof are prohibited without written authorization from Automobili Lamborghini S.p.A.

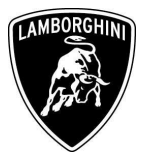

| 42 | Go back to the "Software<br>Version Management" menu<br>clicking on                | Guided Functions       Lamborghini       V19.52.00       03/05/2012         Test Plan       Aventador LP700-4       2012 (C)         Coupe       6.51 V12 MPI / 515 KW         OK       SVM - Direct input: SVM code for problem-related update         OK       Erase fault memory - overall system                                                                                                    |
|----|------------------------------------------------------------------------------------|----------------------------------------------------------------------------------------------------|
| 43 | Click on "Software Version<br>Management" in order to go<br>back to the ECUs list. | Guided Functions       Lamborghini       V18.41.00 20/07/2011         Functions       Aventador LP700-4         Selecting vehicle system or function       Coupe         6.51 V12 MPI / 515 KW         Software Versions Management (SVM)         SVM - Specified/actual comparison         SVM - Direct input: SVM code for problem-related update         SVM - Direct input: SVM code for vehicle modification         Check SVM communication         SF - Information electronics, reset fault memory         Erase fault memory - overall system         update programming (beta version)         parameter setting (beta version)         parameter setting (beta version) |

The information and procedures published below are strictly confidential and intended exclusively for authorized operators and individuals. All copyrights are the property of Automobili Lamborghini S.p.A based on copyright law. The company reserves the right to make updates and modifications. The reprinting, reproduction, forwarding to unauthorized people and/or to third parties and partial or entire translation thereof are prohibited without written authorization from Automobili Lamborghini S.p.A.

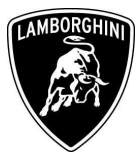

| 44 | Select "02 – Gearbox<br>electronics"                                                                                           | Guided Functions<br>Functions<br>Selecting vehicle system or function<br>01 - Engine electronics   J623<br>02 - Gearbox electronics   J217<br>22 - All-wheel drive electronics   J48<br>03 - Brake electronics   J104<br>53 - Parking brake   J540<br>65 - Tire pressure monitoring   J502<br>14 - Wheel damping electronics   J<br>6B - Aerodynamic control unit   J92<br>15 - Airbag   J234<br>42 - Driver door electronics   J386<br>46 - Central module comfort system<br>52 - Passenger door electronics   J255<br>05 - Access and Start authorization<br>Operating mode Vehicle system Go to | Lamborghini V19.52.00 03/05/2012<br>Aventador LP700-4<br>2012 (C)<br>Coupe<br>6.5I V12 MPI / 515 KW<br>202<br>2197<br>0<br>1 J J393<br>387<br>387<br>J J393                                                           |
|----|----------------------------------------------------------------------------------------------------|----------------------------------------------------------------------------------------------------|----------------------------------------------------------------------------------------------------|
| 45 | Select the function "02 – ECU<br>setup after replacement /<br>software programming" in order<br>to initialize the gearbox ECU. | Guided Functions<br>Functions<br>Selecting vehicle system or function<br>02 - Gearbox electronics   J217<br>02 - Installation locations<br>02 - Identification, (Main gr. 03)<br>02 - DTC memory content, (Main gr. 03)<br>02 - Output Diagnostic Test Modu<br>02 - Measured values, (Main gr. 0<br>02 - Replace control module, (Mai<br>02 - Gear adaptation, (Main gr. 03)<br>02 - Disable/Activate hydraulic pu<br>02 - Bleed clutch/valves<br>02 - Reset Clutch counter (clutch<br>02 - ECU setup after replacement                                                                            | Lamborghini V19.52.00 03/05/2012<br>Aventador LP700-4<br>2012 (C)<br>Coupe<br>6.5I V12 MPI / 515 KW<br>gr. 03)<br>s, (Main gr. 03)<br>3)<br>n gr. 09, Subgr. 81)<br>)<br>mp<br>replacement)<br>/ software programming |

The information and procedures published below are strictly confidential and intended exclusively for authorized operators and individuals. All copyrights are the property of Automobili Lamborghini S.p.A based on copyright law. The company reserves the right to make updates and modifications. The reprinting, reproduction, forwarding to unauthorized people and/or to third parties and partial or entire translation thereof are prohibited without written authorization from Automobili Lamborghini S.p.A.

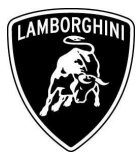

| 46 | Execute the program clicking on | Guided Functions Test Plan OK SVM - Direct input: SVM code fo OK Erase fault memory - overall sys - 02 - ECU setup after replacement Operating mode Go to                                                                                                    | Lamborghini       V19.52.00 03/05/2012         Aventador LP700-4         2012 (C)         Coupe         6.51 V12 MPI / 515 KW         or problem-related update         stem         ent / software programming |
|----|---------------------------------|----------------------------------------------------------------------------------------------------|----------------------------------------------------------------------------------------------------|
| 47 | Click on "Done"                 | Guided Functions<br>Function Test<br>ECU setup after replacement / software<br>programming<br>Test entry<br>In this test program the followin<br>steps are run through:<br>• Reset permanent stored memory<br>• Gear actuator adaption<br>• Clutch kiss-point performing<br>Preconditions:<br>• None<br>Operating mode<br>Go to | Lamborghini       V19.52.00 03/05/2012         Aventador LP700-4         2012 (C)         Coupe         6.51 V12 MPI / 515 KW         g         Done         I.Function         description                     |

The information and procedures published below are strictly confidential and intended exclusively for authorized operators and individuals. All copyrights are the property of Automobili Lamborghini S.p.A based on copyright law. The company reserves the right to make updates and modifications. The reprinting, reproduction, forwarding to unauthorized people and/or to third parties and partial or entire translation thereof are prohibited without written authorization from Automobili Lamborghini S.p.A.

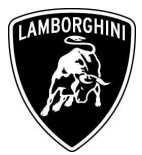

|    |                 | Quided Eurotions                                                                                                | Lamborghini V/19 52 00 03/05/2012 |
|----|-----------------|----------------------------------------------------------------------------------------------------|-----------------------------------|
|    |                 | Guided Functions                                                                                                | Aventador LP700-4                 |
|    |                 | Function Test                                                                                                   | 2012 (C)                          |
|    |                 | ECU setup after replacement / software                                                                          | Coupe                             |
|    |                 | programming                                                                                                    | 6.5I V12 MPI / 515 KW             |
|    |                 | Test entry                                                                                                    |                                   |
|    |                 | Alata:                                                                                                    | Done                              |
|    |                 | <ul> <li>Refer to the available documental</li> </ul>                                                           | ation (e.g.                       |
|    |                 | function description fitting location                                                                           | ) and use the                     |
| 40 |                 | necessarv Workshop Manuals.                                                                                     |                                   |
| 48 | Click on "Done" | and a set of additional set of a second second second second second second second second second second second s |                                   |
|    |                 |                                                                                                    |                                   |
|    |                 |                                                                                                    |                                   |
|    |                 |                                                                                                    |                                   |
|    |                 |                                                                                                    |                                   |
|    |                 |                                                                                                    |                                   |
|    |                 |                                                                                                    |                                   |
|    |                 | Operating mode Go to                                                                                            | 25.05.2012                        |
|    |                 |                                                                                                    | 11:29                             |
|    |                 | Guidad Eurotians                                                                                                | Lamborghini V19 52 00 03/05/2012  |
|    |                 | Function Test                                                                                                   | Aventador LP700-4                 |
|    |                 | FCU setup after replacement / software                                                                          | 2012 (C)                          |
|    |                 | programming                                                                                                    | 6.5I V12 MPI / 515 KW             |
|    |                 | Reset permanent memory                                                                                          |                                   |
|    |                 | Did you replace the Automatic of                                                                                | learbox Yes                       |
|    |                 | control unit -J217?                                                                                             | Ne 1.Function                     |
|    |                 |                                                                                                    | description                       |
|    |                 |                                                                                                    |                                   |
| 49 | Select "NO"     |                                                                                                    |                                   |
|    |                 |                                                                                                    |                                   |
|    |                 |                                                                                                    |                                   |
|    |                 |                                                                                                    |                                   |
|    |                 |                                                                                                    |                                   |
|    |                 |                                                                                                    |                                   |
|    |                 |                                                                                                    |                                   |
|    |                 |                                                                                                    |                                   |
|    |                 | Operating mode Go to                                                                                            | 25.05.2012                        |
|    |                 | Operating mode Go to                                                                                            | 25.05.2012<br>11:30               |

The information and procedures published below are strictly confidential and intended exclusively for authorized operators and individuals. All copyrights are the property of Automobili Lamborghini S.p.A based on copyright law. The company reserves the right to make updates and modifications. The reprinting, reproduction, forwarding to unauthorized people and/or to third parties and partial or entire translation thereof are prohibited without written authorization from Automobili Lamborghini S.p.A.

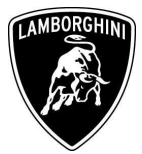

|    |                 | Guided Eurotions                        | Lamborghini V19 52 00 03/05/2012 |
|----|-----------------|-----------------------------------------|----------------------------------|
|    |                 | Function Test                           | Aventador LP700-4                |
|    |                 | ECIL setup after replacement / software | 2012 (C)                         |
|    |                 | programming                             | Coupe<br>6 5I V12 MPL/ 515 KW    |
|    |                 | Interrogate gear adaption               |                                  |
|    |                 | Nove the status of the gear actuator    | adaption will Done               |
|    |                 | he evaluated                            |                                  |
|    |                 | be evaluated.                           | description                      |
|    |                 | - Press Done to continue.               |                                  |
| 50 | Click on "Done" |                                         |                                  |
|    |                 |                                         |                                  |
|    |                 |                                         |                                  |
|    |                 |                                         |                                  |
|    |                 |                                         |                                  |
|    |                 |                                         |                                  |
|    |                 |                                         |                                  |
|    |                 | Operating mode Go to                    |                                  |
|    |                 |                                         |                                  |
|    |                 | Guided Functions                        | Lamborghini V19.52.00 03/05/2012 |
|    |                 | Function Test                           | Aventador LP700-4<br>2012 (C)    |
|    |                 | ECU setup after replacement / software  | Coupe                            |
|    |                 | programming                             | 6.5I V12 MPI / 515 KW            |
|    |                 | Interrogate gear adaption               | Date                             |
|    |                 | The gear actuator adaption is no        | bt performed.                    |
|    |                 | - Next the basic setting for the gear   | r actuator                       |
|    |                 | adaption will be performed.             |                                  |
| 51 | Click on "Done" |                                         |                                  |
|    |                 |                                         |                                  |
|    |                 |                                         |                                  |
|    |                 |                                         |                                  |
|    |                 |                                         |                                  |
|    |                 |                                         |                                  |
|    |                 |                                         |                                  |
|    |                 | Operating mode Go to                    | 25.05.2012                       |
| 1  | 1               |                                         |                                  |

The information and procedures published below are strictly confidential and intended exclusively for authorized operators and individuals. All copyrights are the property of Automobili Lamborghini S.p.A based on copyright law. The company reserves the right to make updates and modifications. The reprinting, reproduction, forwarding to unauthorized people and/or to third parties and partial or entire translation thereof are prohibited without written authorization from Automobili Lamborghini S.p.A.

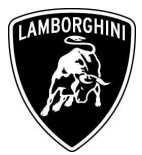

| 52 | Click on "Done" in order to execute the gear adaption. | Guided Functions       Lamb.         Function Test       2012         ECU setup after replacement / software       2012         programming       6.51 V         Reset gear adaptions       Conditions: <ul> <li>Transmission in Neutral</li> <li>Engine speed = 0</li> <li>Vehicle speed = 0</li> <li>Fully pressurised hydraulic system</li> </ul> <ul> <li>Fully pressurised mode</li> <li>Go to</li> </ul>                                                                                                    | Dorghini         V19.52.00 03/05/2012           tador LP700-4         (C)           /2         /12 MPI / 515 KW             Done         I.Function           description         description                                                                                                    |
|----|--------------------------------------------------------|----------------------------------------------------------------------------------------------------|----------------------------------------------------------------------------------------------------|
| 53 | Confirm clicking on "Yes"                              | Guided Functions       Lamb.         Function Test       2012         ECU setup after replacement / software       2012         programming       Coupe         6.51 V       Reset gear adaptions         Each gear will be shift 5 times (5x) respo       with Neutral position in following order:         1. Gear 1 - Neutral       Reverse - Neutral         3. Gear 2 - Neutral       Gear 4 - Neutral         5. Gear 3 - Neutral       Gear 5 - Neutral         6. Gear 5 - Neutral       Gear 6 - Neutral         7. Gear 6 - Neutral       Gear 7 - Neutral         8. Gear 7 - Neutral       Sear 7 - Neutral | borghini         V19.52.00 03/05/2012           tador LP700-4         (C)           (C)         (C)           (P)         (C)           (C)         (C)           (C)         (C)      (C)         (C) |

The information and procedures published below are strictly confidential and intended exclusively for authorized operators and individuals. All copyrights are the property of Automobili Lamborghini S.p.A based on copyright law. The company reserves the right to make updates and modifications. The reprinting, reproduction, forwarding to unauthorized people and/or to third parties and partial or entire translation thereof are prohibited without written authorization from Automobili Lamborghini S.p.A.

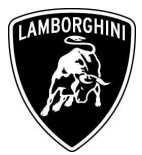

| 54 | Wait until the gear adaption<br>procedure is completed.<br>Gear engagements can be<br>checked directly from the<br>instrument cluster. | Guided Functions       Lamborghini       V19.52.00 03/05/2012         Function Test       Aventador LP700-4         ECU setup after replacement / software       Coupe         programming       6.51 V12 MPI / 515 KW         Reset gear adaptions       Image: Coupe         Image: Note:       • The activity is displayed in the Instrument cluster of the car.         Please wait       Image: Coupe         Image: Coupe       110 sec         O sec       6 sec         Image: Coupe       110 sec |
|----|----------------------------------------------------------------------------------------------------|----------------------------------------------------------------------------------------------------|
| 55 | Click on "Done" to continue.                                                                                                    | Guided Functions       Lamborghini       V19.52.00 03/05/2012         Function Test       Aventador LP700-4         ECU setup after replacement / software       Coupe         programming       6.51 V12 MPI / 515 KW         Evaluate gear adaption       Next the status of the gear actuator adaption will         be evaluated.       -         - Press Done to continue.       1.Function         description       description                                                                      |

The information and procedures published below are strictly confidential and intended exclusively for authorized operators and individuals. All copyrights are the property of Automobili Lamborghini S.p.A based on copyright law. The company reserves the right to make updates and modifications. The reprinting, reproduction, forwarding to unauthorized people and/or to third parties and partial or entire translation thereof are prohibited without written authorization from Automobili Lamborghini S.p.A.

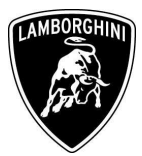

|    |                                                                                                    | Guided Functions     Lamborghini     V19.52.00     03/05/2012       Function Test     Aventador LP700-4       ECU setup after replacement / software programming     Coupe       6.51 V12 MPI / 515 KW                                                                                                    |
|----|----------------------------------------------------------------------------------------------------|----------------------------------------------------------------------------------------------------|
| 56 | Click on "Done" in order to<br>perform the Kiss Point adaption.                                                                                                    | The gear actuator adaption was successfull. Next the clutch kiss-point will be performed. After starting the engine and pressing the brake pedal, the basic setting for the clutch kiss-point starts automatically. The clutch moves to the biting point 4 times. Press Done to continue. Operating mode Go to 25.05.2012 1:36                                                                                                    |
| 57 | <ul> <li>Start the engine at idle and keep pressed the brake pedal for at least 1 minute.</li> <li>If the engine doesn't start: <ul> <li>turn the ignition OFF</li> <li>disconnect the diagnostic interface</li> <li>wait at least 1 minute before turn the ignition ON again</li> <li>reconnect the diagnostic interface and repeat the program from step 46</li> </ul> </li> </ul> | Guided Functions       Lamborghini       V19.52.00 03/05/2012         Function Test       Aventador LP700-4         ECU setup after replacement / software programming       Coupe         Function Test       Coupe         Start the engine and allow to idle.       Coupe         Start the engine sed:       1. Function         Hengine speed:       1829/min         CAN Engine speed:       1830/min         Input shaft speed:       0/min         Please wait       2         Correcting mode       Go to         Correcting mode       Co to |

The information and procedures published below are strictly confidential and intended exclusively for authorized operators and individuals. All copyrights are the property of Automobili Lamborghini S.p.A based on copyright law. The company reserves the right to make updates and modifications. The reprinting, reproduction, forwarding to unauthorized people and/or to third parties and partial or entire translation thereof are prohibited without written authorization from Automobili Lamborghini S.p.A.

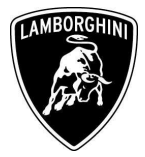

| 58 | <ul> <li>If the Kiss Point adaption is completed successfully the screenshot beside will be displayed.</li> <li>Click on "Done" in order to exit from the program.</li> <li>If the Kiss Point adaption is not completed successfully: <ul> <li>turn the ignition OFF</li> <li>disconnect the diagnostic interface</li> <li>wait at least 1 minute before turn the ignition ON again</li> <li>reconnect the diagnostic interface and repeat the program from step 46</li> </ul> </li> </ul> | Guided Functions       Lamborghini       V19.52.00 03/05/2012         Function Test       Aventador LP700-4         2012 (C)       Coupe         6.5I V12 MPI / 515 KW         Clutch kiss-point         Performing the clutch kiss-point was successfull.         Done         1.Function         description                                                                                                    |
|----|----------------------------------------------------------------------------------------------------|----------------------------------------------------------------------------------------------------|
| 59 | Select "Operating Mode" and<br>then click on "Vehicle Self-<br>Diagnosis"                                                                                                    | Guided Functions       Lamborghini       V19.52.00 03/05/2012         Test Plan       Aventador LP700-4         2012 (C)       Coupe         6.51 V12 MPI / 515 KW         OK       SVM - Direct input: SVM code for problem-related update         OK       Erase fault memory - overall system         OK       02 - ECU setup after replacement / software programming         Operating mode         Vehicle Self-Diagnosis         Guided Fault Finding         Operating mode         Vehicle Self-Diagnosis         Guide Go to         Conto         Conto         Operating mode         Vehicle Self-Diagnosis         Guide Fault Finding |

The information and procedures published below are strictly confidential and intended exclusively for authorized operators and individuals. All copyrights are the property of Automobili Lamborghini S.p.A based on copyright law. The company reserves the right to make updates and modifications. The reprinting, reproduction, forwarding to unauthorized people and/or to third parties and partial or entire translation thereof are prohibited without written authorization from Automobili Lamborghini S.p.A.

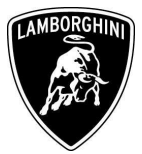

| 60 | Select "On Board Diagnostic<br>(OBD)" and then click on                                       | Image: Construction of the second second |
|----|-----------------------------------------------------------------------------------------------|----------------------------------------------------------------------------------------------------|
| 61 | Scroll down the ECU list, select<br>"01 – Engine electronics" and<br>then confirm clicking on | Implementation       Implementation       Implementation       Implementation         Vehicle On Board Diagnostic       ZHWUC1ZDXCLA00072         Select vehicle system       Coded:       Actual installation       KD Bit       GM <sup>-</sup> 6C - Rear view camera system       Yes       Can be reached       OK       Con         65 - Tire pressure monitoring       Yes       Can be reached       OK       Con         17 - Instrument cluster       Yes       can be reached       OK       Stat         03 - Brake electronics       Yes       can be reached       OK       Stat         04 - Steering angle sensor       Yes       can be reached       OK       Stat         10 - Parking aid 2       Yes       can be reached       OK       Stat         10 - Parking aid 2       Yes       can be reached       OK       Stat         12 - All-wheel drive electronics       Yes       can be reached       OK       Stat         15 - Airbag       Yes       can be reached       OK       Driv         02 - Gearbox electronics       Yes       can be reached       OK       Driv         02 - Gearbox electronics       Yes       can be reached       OK       Driv         02 - Gearbox electronics                                                                                                    |

The information and procedures published below are strictly confidential and intended exclusively for authorized operators and individuals. All copyrights are the property of Automobili Lamborghini S.p.A based on copyright law. The company reserves the right to make updates and modifications. The reprinting, reproduction, forwarding to unauthorized people and/or to third parties and partial or entire translation thereof are prohibited without written authorization from Automobili Lamborghini S.p.A.

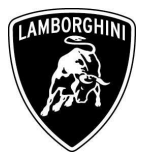

|    |                                                              | 🖙 On Board Diagnostic (OBD) 9.11.004 🗔 💷 🗙                                                                                                    |
|----|--------------------------------------------------------------|----------------------------------------------------------------------------------------------------|
|    |                                                              | Vehicle On Board Diagnostic       01 - Engine electronics         Functions supported       470909049A       470907552         Select diagnostic function       LIE 2010       H03 U008         Coding long       Dealership number 00000       Dealership number 00000                                                                                                    |
| 62 | Select "Basic Settings" and then confirm clicking on         | 002 - Identification (Service \$22)         004 - DTC memory content         006 - Basic setting         008 - Coding (Service \$22)         011 - Measured values         015 - Access authorization         017 - Safety         020 - Special function         022 - End output         Display all diagnostic functions                                                                                                    |
|    |                                                              | Officered Diregeostic (000) 911.004     Image: Composite (000) 911.004       Vehicle On Board Diagnostic     01 - Engine electronics       006 - Basic setting     470909049A       Enter display group     LIE 2010       max. input value = 254     Coding long       Dealership number 00000     Enter 00000                                                                                                    |
| 63 | Insert the value <b>254</b> and then confirm clicking on "Q" | 254<br>1 2 3<br>4 5 6<br>7 8 9<br>C 0 Q                                                                                                    |
|    |                                                              | Image: A interview         Image: A interview         Image: |

The information and procedures published below are strictly confidential and intended exclusively for authorized operators and individuals. All copyrights are the property of Automobili Lamborghini S.p.A based on copyright law. The company reserves the right to make updates and modifications. The reprinting, reproduction, forwarding to unauthorized people and/or to third parties and partial or entire translation thereof are prohibited without written authorization from Automobili Lamborghini S.p.A.

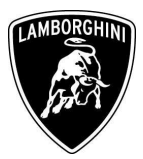

|    |                                                                                                    | Con Board Diagnostic (OBD) 9.11.004                                                                                                    |                                                                   |
|----|----------------------------------------------------------------------------------------------------|----------------------------------------------------------------------------------------------------|-------------------------------------------------------------------|
|    |                                                                                                    | Vehicle On Board Diagnostic       01 - Engine electronics         006 - Basic setting       470909049A       47         Display group 254       LIE 2010       1         Measured values not in basic setting       Coding long       Dealership number 00000                                                                                                    | 70907552<br>H03 U008                                              |
| 64 | Click on "Activate" on bottom<br>right in order to start the reset for<br>auto adaptation values.                                                                                                    | Measured values not in basic setting Adapt. value reset Test OFF Measured values in basic setting                                                                                                    | Activate Display group 254 Activate                               |
| 65 | <ul> <li>Wait until the feedback message is shown.</li> <li>If the procedure has been performed successfully the message Syst.OK will appear, as shown in the picture beside.</li> <li>If the procedure has not been performed successfully: <ul> <li>turn the ignition OFF</li> <li>wait at least 1 minute before turn the ignition ON again</li> <li>repeat the program from step 61</li> </ul> </li> </ul> | Candow despende (netro) 311 401         Vehicle On Board Diagnostic         006 - Basic setting         Display group 254         Measured values in basic setting         Adapt. value         reset         Test OFF         Measured values in basic setting         Adapt. value         reset         Test OFF         Measured values in basic setting         Adapt. value         reset         Test OFF | Activate<br>Display<br>group<br>254<br>Activate<br>Smulder • Tree |

The information and procedures published below are strictly confidential and intended exclusively for authorized operators and individuals. All copyrights are the property of Automobili Lamborghini S.p.A based on copyright law. The company reserves the right to make updates and modifications. The reprinting, reproduction, forwarding to unauthorized people and/or to third parties and partial or entire translation thereof are prohibited without written authorization from Automobili Lamborghini S.p.A.

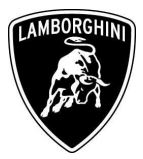

|    |                                   | Cn Board Diagnostic (DBD) 9.11.004                  |                    |
|----|-----------------------------------|-----------------------------------------------------|--------------------|
|    |                                   | Vehicle On Board Diagnostic 01 - Engine electronics |                    |
|    |                                   | 006 - Basic setting 470909049A 4                    | 70907552           |
|    |                                   | Display group 254 LIE 2010                          | H03 U008           |
|    |                                   | Measured values not in basic setting Coding long    |                    |
|    |                                   | Dealership number 00000                             |                    |
|    |                                   | Measured values not in basic setting                |                    |
|    |                                   | Adapt. value                                        | Activate           |
|    | Go back to the test plan elighing | reset                                               |                    |
|    | OU Dack to the test plan cheking  | Test OFF                                            | Display            |
| 66 | on the button <b>A</b> and then   |                                                     | group              |
| 00 |                                   |                                                     | 254                |
|    | selecting "Guided Functions"      | Measul Administration g                             | 254                |
|    |                                   | Guided Fault Finding Adapt. value                   |                    |
|    |                                   | Guided Functions reset                              |                    |
|    |                                   | Collection services Syst. OK                        |                    |
|    |                                   | Canaal                                              |                    |
|    |                                   | End                                                 | Activate           |
|    |                                   |                                                     |                    |
|    |                                   |                                                     |                    |
|    |                                   | Go to the Guided Functions (KWP2000   @ :           | Simulation   Trace |
|    |                                   | Guided Functions Lamborghini V19.52.00 03           | 3/05/2012          |
|    |                                   | Test Plan Aventador LP700-4<br>2012 (C)             |                    |
|    |                                   |                                                     |                    |
|    |                                   | Note 🥩                                              |                    |
|    |                                   | OK SVI                                              |                    |
|    |                                   | OK Era                                              |                    |
|    |                                   | OK 02 ·                                             |                    |
|    |                                   |                                                     |                    |
|    |                                   | To establish communication with the vehicle a       |                    |
| 67 | Click on "OK"                     | bluetooth connection to a suitable remote           |                    |
| 07 |                                   | diagnosis head is required. Please ensure the       |                    |
|    |                                   | connection has been established.                    |                    |
|    |                                   |                                                     |                    |
|    |                                   |                                                     |                    |
|    |                                   |                                                     |                    |
|    |                                   | - OK                                                |                    |
| 1  |                                   | UK.                                                 |                    |
|    |                                   |                                                     |                    |
|    |                                   | Go to 25.05.2012<br>16:23                           |                    |
|    |                                   |                                                     |                    |

The information and procedures published below are strictly confidential and intended exclusively for authorized operators and individuals. All copyrights are the property of Automobili Lamborghini S.p.A based on copyright law. The company reserves the right to make updates and modifications. The reprinting, reproduction, forwarding to unauthorized people and/or to third parties and partial or entire translation thereof are prohibited without written authorization from Automobili Lamborghini S.p.A.

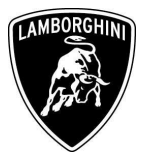

|    |                                                                       | Guided Eurotions Lamborghini V19.52.00 03/05/2012                                                                                                    |
|----|-----------------------------------------------------------------------|----------------------------------------------------------------------------------------------------|
| 68 | Go back to functions menu<br>clicking on                              | Test Plan       Aventador LP700-4         2012 (C)       Coupe         6.51 V12 MPI / 515 KW         OK       SVM - Direct input: SVM code for problem-related update         OK       Erase fault memory - overall system         OK       02 - ECU setup after replacement / software programming                                                                                                    |
| 69 | Go back to the ECUs list<br>clicking on "02 – Gearbox<br>electronics" | Guided Functions       Lamborghini       V19.52.00 03/05/2012         Functions       Aventador LP700-4         2012 (C)       Coupe         6.51 V12 MPI / 515 KW         02 - Gearbox electronics   J217         02 - Installation locations         02 - Identification, (Main gr. 03)         02 - DTC memory content, (Main gr. 03)         02 - Output Diagnostic Test Modus, (Main gr. 03)         02 - Replace control module, (Main gr. 03)         02 - Disable/Activate hydraulic pump         02 - Bleed clutch/valves         02 - Reset Clutch counter (clutch replacement)         02 - ECU setup after replacement / software programming |

The information and procedures published below are strictly confidential and intended exclusively for authorized operators and individuals. All copyrights are the property of Automobili Lamborghini S.p.A based on copyright law. The company reserves the right to make updates and modifications. The reprinting, reproduction, forwarding to unauthorized people and/or to third parties and partial or entire translation thereof are prohibited without written authorization from Automobili Lamborghini S.p.A.

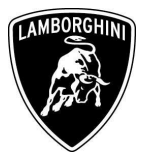

|    |                                                             | Guided Eurotions                                                                                                    | Lamborghini V19 52 00 03/05/2012                                                                                                    |
|----|-------------------------------------------------------------|----------------------------------------------------------------------------------------------------|----------------------------------------------------------------------------------------------------|
| 70 | Select "01 – Engine electronics"                            | Soluted 1 unctions         Functions         Selecting vehicle system or function         01 - Engine electronics   J623          02 - Gearbox electronics   J217         22 - All-wheel drive electronics   J42         03 - Brake electronics   J104         53 - Parking brake   J540         65 - Tire pressure monitoring   J502         14 - Wheel damping electronics   J1         6B - Aerodynamic control unit   J920         15 - Airbag   J234         42 - Driver door electronics   J386         46 - Central module comfort system         52 - Passenger door electronics   J255         05 - Access and Start authorization         Operating mode Vehicle system | Aventador LP700-4<br>2012 (C)<br>Coupe<br>6.5I V12 MPI / 515 KW<br>97<br>97<br>97<br>1 J393<br>887<br>J393<br>25.05.2012                                     |
| 71 | Select the program "01 –<br>Throttle bodies, self learning" | Guided Functions<br>Functions<br>Selecting vehicle system or function<br>01 - Engine electronics   J623<br>01 - General system description<br>01 - Installation locations<br>01 - Identification, (Main gr. 01 - 02)<br>01 - DTC memory content, (Main<br>01 - DTC memory content, (Main<br>01 - DTC memory content, (Main<br>01 - Coding, (Main gr. 01 - 02)<br>01 - Coding, (Main gr. 01 - 02)<br>01 - Measured values, (Main gr. 01<br>01 - Replace control module, (Main<br>01 - Throttle body, self learning<br>Operating mode Vehicle system Go to                                                                                                    | Lamborghini V19.52.00 03/05/2012<br>Aventador LP700-4<br>2012 (C)<br>Coupe<br>6.51 V12 MPI / 515 KW<br>2)<br>gr. 01 - 02)<br>1 - 02)<br>n gr. 09, Subgr. 81) |

The information and procedures published below are strictly confidential and intended exclusively for authorized operators and individuals. All copyrights are the property of Automobili Lamborghini S.p.A based on copyright law. The company reserves the right to make updates and modifications. The reprinting, reproduction, forwarding to unauthorized people and/or to third parties and partial or entire translation thereof are prohibited without written authorization from Automobili Lamborghini S.p.A.

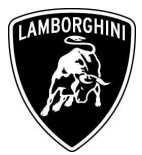

|    |                                                                       | Quided Eurotions                                                                                                    | Lamborghini V19 52 00 03/05/2012                                                                                                    |
|----|-----------------------------------------------------------------------|----------------------------------------------------------------------------------------------------|----------------------------------------------------------------------------------------------------|
| 72 | Execute the program clicking on                                       | OK       SVM - Direct input: SVM code f         OK       Erase fault memory - overall sy         OK       02 - ECU setup after replaceme         -       01 - Throttle body, self learning                                                                                                    | Aventador LP700-4 2012 (C) Coupe 6.5I V12 MPI / 515 KW or problem-related update stem ant / software programming                                                            |
| 73 | <b>Be sure that Air Conditioning<br/>is OFF</b><br>Cliccare su "Done" | Guided Functions<br>Function Test<br>J623 - Throttle body, self learning<br>Test requirements<br>In this test program the following<br>be performed:<br>• Reading DTC memory<br>• Self learning Throttle bodys<br>Test Requirements:<br>To perform an accurate measurem<br>next steps, the following test require<br>be met:<br>• Engine on at idle.<br>• Water and oil temperature higher<br>• Air conditioning system off. | Lamborghini V19.52.00 03/05/2012<br>Aventador LP700-4<br>2012 (C)<br>Coupe<br>6.5I V12 MPI / 515 KW<br>Ig steps will forme<br>ment in the<br>rements must<br>r/equal 85 °C. |

The information and procedures published below are strictly confidential and intended exclusively for authorized operators and individuals. All copyrights are the property of Automobili Lamborghini S.p.A based on copyright law. The company reserves the right to make updates and modifications. The reprinting, reproduction, forwarding to unauthorized people and/or to third parties and partial or entire translation thereof are prohibited without written authorization from Automobili Lamborghini S.p.A.

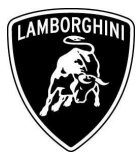

| 74 | Switch the ignition ON.<br>Click on "Done"   | Guided Functions<br>Function Test<br>J623 - Throttle body, self learning<br>Read fault memory<br>- Switch on ignition.                 | Lamborghini V19.52.00 03/05/2012<br>Aventador LP700-4<br>2012 (C)<br>Coupe<br>6.5I V12 MPI / 515 KW |
|----|----------------------------------------------|----------------------------------------------------------------------------------------------------|----------------------------------------------------------------------------------------------------|
| 75 | Start the engine at idle.<br>Click on "Done" | Guided Functions Function Test J623 - Throttle body, self learning Status air conditioning system - Start engine and allow it to idle. | Lamborghini V19.52.00 03/05/2012<br>Aventador LP700-4<br>2012 (C)<br>Coupe<br>6.5I V12 MPI / 515 KW |

The information and procedures published below are strictly confidential and intended exclusively for authorized operators and individuals. All copyrights are the property of Automobili Lamborghini S.p.A based on copyright law. The company reserves the right to make updates and modifications. The reprinting, reproduction, forwarding to unauthorized people and/or to third parties and partial or entire translation thereof are prohibited without written authorization from Automobili Lamborghini S.p.A.

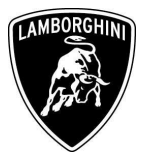

| 76 | Self learning is an automatic<br>procedure and it is activated<br>when engine water and oil<br>temperature exceed 85 °C.<br>Check the parameters from<br>VAS-PC and wait until<br>temperatures reach the target<br>Don't perform any action on the<br>car (e.g. pushing the accelerator<br>pedal) if not necessary. | Guided Functions       Lamborghini       V19.52.00 03/05/2012         Function Test       Aventador LP700-4         J623 - Throttle body, self learning       Coupe         6.51 V12 MPI / 515 KW         Throttle Body, self learning procedure         Engine water temperature (front)         34 °C (setpoint higher/equal 85 °C)         Engine water temperature (back)         31 °C (setpoint higher/equal 85 °C)         Oil temperature         23 °C (setpoint higher/equal 85 °C)         Throttle body - Self learning enabling         conditions flag         0 (0: not enabled - 1: enabled)         Throttle body - Self learning ended         0 (0: not enabled - 1: enabled)         Throttle body - Self learning ended         0 (0: not enabled - 1: enabled) |  |
|----|----------------------------------------------------------------------------------------------------|----------------------------------------------------------------------------------------------------|--|
| 77 | Once temperatures reach the<br>activation conditions the<br>"Throttle body – Self learning<br>condition flag" changes from 0<br>to 1 indicating the start of the<br>self learning procedure.                                                                                                    | Guided Functions       Lamborghini       V19.52.00 03/05/2012         Function Test       Aventador LP700-4         J623 - Throttle body, self learning       Coupe         6.51 V12 MPI / 515 KW         Throttle Body, self learning procedure         Engine water temperature (front)         91 °C (setpoint higher/equal 85 °C)         Engine water temperature (back)         91 °C (setpoint higher/equal 85 °C)         Oil temperature         85 °C (setpoint higher/equal 85 °C)         Throttle body - Self learning enabling         conditions flag         1 (0: not enabled - 1: enabled)         Throttle body - Self learning ended         0 (0: not enabled - 1: enabled)         Throttle body - Self learning ended         0 (0: not enabled - 1: enabled) |  |

The information and procedures published below are strictly confidential and intended exclusively for authorized operators and individuals. All copyrights are the property of Automobili Lamborghini S.p.A based on copyright law. The company reserves the right to make updates and modifications. The reprinting, reproduction, forwarding to unauthorized people and/or to third parties and partial or entire translation thereof are prohibited without written authorization from Automobili Lamborghini S.p.A.

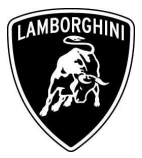

| 78 | If the self learning is completed<br>successfully a screen as in the<br>picture beside is shown.<br>Click on "Done".<br>If in 10 minutes from the<br>activation the procedure has not<br>been completed, interrupt and<br>check if:<br>• air conditioning is OFF<br>• DTC memory of Engine<br>ECU is empty<br>Switch the ignition OFF for at<br>least 1 minute and repeat the<br>program. | Guided Functions       Lamborghini       V19.52.00       03/05/2012         Function Test       Aventador LP700-4       2012 (C)         J623 - Throttle body, self learning       Coupe       6.51 V12 MPI / 515 KW         Throttle Body, self learning procedure       The test procedure was successful.       Done         Image: Comparison of the test procedure was successful.       Done       25.05.2012         Image: Comparison of the test procedure was successful.       Come       25.05.2012         Image: Comparison of the test procedure was successful.       Come       25.05.2012         Image: Comparison of test procedure was successful.       Come       25.05.2012                                                                          |
|----|----------------------------------------------------------------------------------------------------|----------------------------------------------------------------------------------------------------|
| 79 | Click on "Done" in order to end<br>the program.                                                                                                    | Guided Functions       Lamborghini       V19.52.00 03/05/2012         Function Test       Aventador LP700-4         J623 - Throttle body, self learning       Coupe         6.51 V12 MPI / 515 KW         Image: Completion of the function test, do not forget to restore all the connections disconnected for it (connectors, fuses etc.) and so return the vehicle to its original condition!       Done         Image: Completion of TEST       END OF TEST       25.05.2012         Image: Completion mode       Go to       Image: Completion 25.0012         Image: Completion of the function test, do not forget to restore all the connections disconnected for it (connectors, fuses etc.) and so return the vehicle to its original condition!       END OF TEST |

The information and procedures published below are strictly confidential and intended exclusively for authorized operators and individuals. All copyrights are the property of Automobili Lamborghini S.p.A based on copyright law. The company reserves the right to make updates and modifications. The reprinting, reproduction, forwarding to unauthorized people and/or to third parties and partial or entire translation thereof are prohibited without written authorization from Automobili Lamborghini S.p.A.

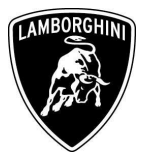

#### Troubleshooting

| А. | If, after the software programming, the<br>following fault codes are stored into the<br>DTC memory of the Engine ECU:<br>01089 P0441 000<br>EVAP Emission Contr.Sys. Incorrect<br>Purge Flow<br>Sporadic<br>05268 P1494 000<br>EVAP Emission Contr.Sys. 2 Incorrect<br>Purge Flow<br>Sporadic<br>it is possible that purge electrovalve's<br>connectors are swapped.<br>Connect the connector with the white label<br>at the purge electrovalve for bank right (n.1<br>in the picture beside) and the connector<br>with the yellow label at the purge<br>electrovalve for bank left (n.2 in the picture<br>beside).<br>Erase the DTC memory of the Engine ECU<br>and perform again the Self-learning<br>procedure starting from step <b>72</b> |                                                                                                    |
|----|----------------------------------------------------------------------------------------------------|----------------------------------------------------------------------------------------------------|
| B. | If the error message regarding the<br>VAS5054 interface is shown as in the<br>picture beside:<br>- close the VAS-PC and repeat the<br>VAS5054 installation as described<br>in the chapter <b>10.92.00</b>                                                                                                    | Warning Solution Warning Warning The remote diagnostic head in use (VAS5054A) is not installed correctly. Please close the application then install and connect the device according to the description in the user manual. |

The information and procedures published below are strictly confidential and intended exclusively for authorized operators and individuals. All copyrights are the property of Automobili Lamborghini S.p.A based on copyright law. The company reserves the right to make updates and modifications. The reprinting, reproduction, forwarding to unauthorized people and/or to third parties and partial or entire translation thereof are prohibited without written authorization from Automobili Lamborghini S.p.A.

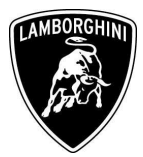

| C. | If the connection error screen is shown as in<br>the picture beside:<br>- it is not possible to establish a<br>connection with the central server.<br>Please check carefully that the<br>diagnosis laptop is properly<br>connected to the internet network                                                                                             | Guided Functions       Lamborghini       V18.41.00 20/07/2011         Function Test       2012 (C)         Evaluation of received data       Coupe         6.51 V12 MPI / 515 KW         Online connection setup         The following event has occurred:         • No online connection could be made.         - Check your User ID (GEKO User).         - Check whether the Vehicle Diagnostic Tester with the respective hardware is connected to your online network.         Do you want to repeat the connection setup?         Operating mode       So to         Øs to 2012 (A)         Operating mode                                                                                                    |
|----|----------------------------------------------------------------------------------------------------|----------------------------------------------------------------------------------------------------|
| D. | <ul> <li>If the incorrect identification message is shown as in the picture beside</li> <li>be sure that your Geko account is valid</li> <li>be sure that the label "Geko" is written on the token that you are using for the authentication</li> <li>click on Cancel and perform the application test as described in the chapter 10.92.00</li> </ul> | Guided Functions       Lamborghini       V18.41.00       20/07/2011         Function Test       Aventador LP700-4       2012 (C)         Evaluation of received data       Coupe       6.51 V12 MPI / 515 KW         Online connection setuo       Next, the identificat       Malhunction online-connection         Next, the identificat       Malhunction online-connection       I.Function         transmitted to the S       Management (SVN         For this, the Vehicl       The identification was incorrect.         an online connectic       Enter it again?         - Connect Vehicle       Cancel         respective hardwar       Vision         Operating mode       Cancel         Press <done> button after the online         connection has been established. Then enter         your User ID (GEKO User) using the screen         Operating mode       Cate</done> |

Your Area Manager is at full disposal for further information.

Best regards

**Customer Service** 

The information and procedures published below are strictly confidential and intended exclusively for authorized operators and individuals. All copyrights are the property of Automobili Lamborghini S.p.A based on copyright law. The company reserves the right to make updates and modifications. The reprinting, reproduction, forwarding to unauthorized people and/or to third parties and partial or entire translation thereof are prohibited without written authorization from Automobili Lamborghini S.p.A.